Process for Parents to Verify and Update Email Address for Aspen functions to contact Parents

Login to Parent portal

1) Click "Set Preferences" upper right menu bar

| $\leftarrow \Rightarrow$ | C 🕯 🏻    | https://ma-sv        | vampscott.i                            | myfollett.coi | m/aspen/hom | e.do |              |              |                  |                 | ☆ =       |
|--------------------------|----------|----------------------|----------------------------------------|---------------|-------------|------|--------------|--------------|------------------|-----------------|-----------|
| Sw                       | ampsco   | tt Public Scl        | hools 201                              | 3-2014        | No.         |      |              |              | Change View      | Set Preferences | Log Off   |
|                          |          | The state            | 0                                      | 0.11          | Same -      |      |              |              |                  | Fan             | nily View |
| Pages                    | Family   | Academics            | Groups                                 | Calendar      |             |      |              |              |                  |                 | _         |
|                          |          | ements               |                                        |               |             |      |              |              |                  |                 |           |
| Home                     |          |                      |                                        |               |             |      |              |              |                  |                 |           |
| Page<br>Directory        | Recent A | ctivity              |                                        |               | Today       |      | Web Sites    |              |                  |                 | Edit      |
|                          | Search:  | cavity               |                                        | Attendance    | Grades Con  | duct |              |              |                  |                 |           |
|                          | •        | (0)                  |                                        |               |             |      |              | 6744         |                  |                 |           |
|                          |          |                      |                                        |               |             |      | Published Re | ports        |                  |                 | _         |
|                          |          |                      |                                        |               |             |      | Filename     | DateUploaded | Creator          | Description     |           |
|                          |          |                      |                                        |               |             |      |              | No pu        | ublished reports |                 |           |
|                          |          |                      |                                        |               |             |      | 6            |              |                  |                 |           |
|                          |          |                      |                                        |               |             |      |              |              |                  |                 |           |
|                          |          |                      |                                        |               |             |      |              |              |                  |                 |           |
|                          |          |                      |                                        |               |             | _    |              |              |                  |                 |           |
|                          |          |                      |                                        |               |             |      |              |              |                  |                 |           |
|                          |          | Letterhead.doc       |                                        |               |             |      |              |              |                  |                 |           |
|                          |          | March 18th ELA lat   | e start schedule.                      | doc           |             |      |              |              |                  |                 |           |
|                          |          | 🗎 March 19th ELA lat | e start schedule.<br>start schedule.do | doc<br>Ic     |             |      |              |              |                  |                 |           |
|                          |          | Thursday March 20    | of MCAS week.c                         | loc           |             |      |              |              |                  |                 |           |
|                          |          |                      |                                        |               |             | _    |              |              |                  |                 |           |
|                          | To Do    |                      |                                        |               |             |      |              |              |                  |                 |           |

2) Click "Security" tab on set preferences window

| Primary email                                                                                  |   |
|------------------------------------------------------------------------------------------------|---|
| Alternate email Image: Confirm answer   Confirm answer Image: Confirm answer   Password Change | 2 |

3) Enter primary email address <u>all lower case</u> 4) Enter optional alternative email address 5) Chose a security question to use for resetting your password if forgotten in the future from drop down 6) Enter security answer and confirm security answer 7) Click OK 8) Enter Password 9) Click Save